## 2020-2021 AKADEMİK YILI TÜRKÇE MUAFİYET SINAVI

#### Sınav hem sınıf ortamında hem de online olarak yapılacaktır.

Sınıf ortamında katılacak olanlar 14.09.2020 tarihinde saat: 14.00'te TÖMER'de (Güzel Sanatlar Fakültesi 6.kat) hazır bulunacaklardır. Çankırı'da bulunan öğrencilerin bildirilen gün ve saatte sınıf ortamında sınava girmeleri tavsiye olunur.

# Online katılacak olanların aşağıdaki kılavuzu dikkatli bir şekilde okumaları önemle rica olunur.

### ONLİNE TÜRKÇE MUAFİYET SINAVI KLAVUZU

- 1. Sınav <u>http://klms.karatekin.edu.tr/index.php/login</u> adresi üzerinden online olarak yapılacaktır.
- 2. Online sınav sistemine UBİS kullanıcı adı ve şifresi ile girilecektir. Kullanıcı adınızı ve şifrenizi sınavdan önce hazır bulundurunuz. Kullanıcı adı ve şifresini bilmeyen öğrencilerin ÇAKÜ Öğrenci İşleri Daire Başkanlığı ile iletişime geçmesi gerekmektedir. Kullanıcı adı okul numaranız şifreniz ise T.C. Yabancı Kimlik Numaranızdır. T.C. Yabancı Kimlik Numaranız yoksa okul numaranızın başına "00" koyarak giriş yapabilirsiniz.
- **3.** Sınav 14.09.2020 tarihinde Türkiye saati (GMT+3) ile 14:00 de başlayacaktır. Saat 14:30'dan sonra sisteme girenler sınava katılamayacaklardır.
- 4. Sınavda toplam 51 soru bulunacaktır ve toplam sınav süresi 120 dakikadır.
- 5. Sınav esnasında her soru için tek cevap hakkınız olacaktır ve cevapladığınız sorulara geri dönüş yapılamayacaktır.
- **6.** Sınava başladıktan sonra herhangi bir nedenle sınavını sonlandıran veya sayfayı kapatan öğrencinin sınavı bitmiş sayılacaktır ve tekrar sınava katılması mümkün olmayacaktır.
- 7. Dinleme sorularında tek bir dinleme dosyası vardır ve tüm dinleme sorularında aktiftir. Zaman kaybı yaşamamak için dinlemeyi her soruda dinlemek yerine birkaç kez dinleyip tüm soruları ona göre yapmanız size zaman kazandıracaktır. Aksi halde sınav süreniz yetmeyebilir.

#### Puanlama

Dil Bilgisi (40 Soru) = 60 Puan Dinleme (10 Soru) = 20 Puan Yazma (1 Soru) = 20 Puan Toplam (51 Soru) = 100 Puan

#### Online Sınav Sistemine Giriş ve Sınava Başlama

İlk olarak <u>http://klms.karatekin.edu.tr/index.php/login</u> adresine giriş yapıyoruz. Daha sonra **Kullanıcı Adınızı** ve **Şifrenizi** girerek SİSTEME GİRİŞ butonuna basarak giriş yapıyorsunuz.

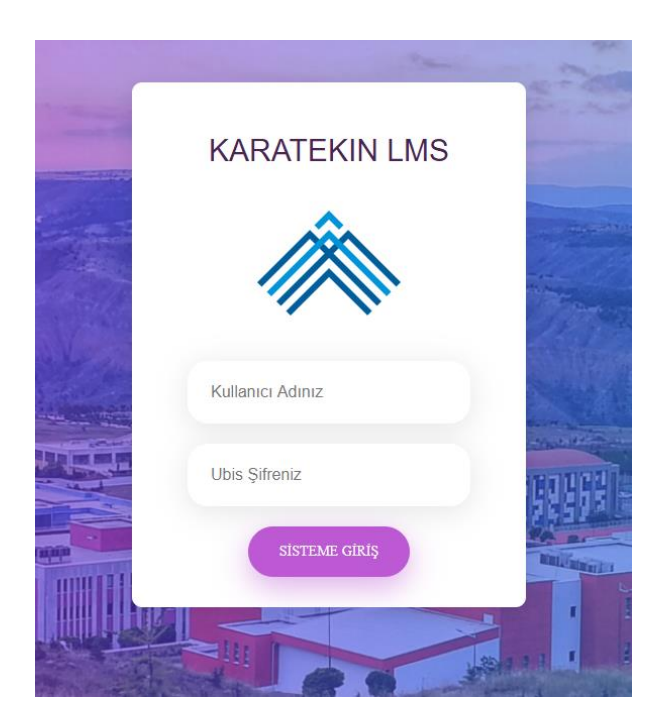

Giriş yaptıktan sonra sol taraftaki menüden Sınavlarım seçeneğine tıklayarak, aktif sınavları görebileceksiniz. Buradan Muafiyet Sınavı yazan yerde BAŞLA butonuna basarak sınavı açacaksınız.

| MENÜ                                      | SORULAR                                                                                                    |                                                    |                                      |        |       |
|-------------------------------------------|----------------------------------------------------------------------------------------------------|----------------------------------------------------|--------------------------------------|--------|-------|
| © Ödevlerim<br>③ Sınavlarım<br>M Mesailar | Önemli!<br>☆Sınavlar Öğretim Elemanının belirlediği tarih aralıklarında yapılabilecektir.<br>☆Sınav sonuçları doğru/yanlış/not olarak sınav süresi bittikten sonra öğrenilebilecektir. |                                                    |                                      |        |       |
| A Çıkış                                   | #SIRA                                                                                                    | Bilgi                                              | Tarih                                | Süre   | Basla |
|                                           | #3                                                                                                    | MUAFİYET SINAVI<br>DİL100 - Türkçe Muafiyet Sınavı | 07.09.2020 10.00<br>09.09.2020 19.20 | 120 dk | BAŞLA |

Daha sonra karşınıza gelen ekranda Sınava Başla butonuna basarak sınavı başlatabilirsiniz.

|              | \$\$<br>•                                                                                                    |
|--------------|----------------------------------------------------------------------------------------------------|
| MENU         | SINAV BASLAMA                                                                                                    |
| 💮 Derslerim  |                                                                                                    |
| 🖉 Ödevlerim  |                                                                                                    |
| 🕚 Sınavlarım | Sina Süresi : 120 Dakikadır                                                                                                    |
| 🖂 Mesajlar   | Tek Hakkınız olduğunu unutmayın ve geriye dönmeye çalışmayınız.                                                                                                    |
| Çıkış        | Sinava Başla(Tekrar)<br>Değeril öğrencimiz;                                                                                                    |
|              | Çevrimiçi (ənline) olarak yapılmakta olan bu sınavda 51 soru olup sınav süreniz 120 dakikadır.                                                                                                |
|              | Sinavin lik 30 dakikasi içinde sınava girmek zorunda olduğunuzu ve ilk 30 dakika içinde sınava girmediğiniz takdırde sistem tarafından sınava olınmayacağınızı önemle hatırlatırız.           |
|              | Sinav esnasında cevapladığınız sorulara geri dönemeyecek ve her soru için tek cevap hakkınız olacaktır.                                                                                       |
|              | Her bir dersin sınavını bir kez alma hakkınız vardır. Teknik altyapı nedeni ile sınava girememeniz durumunda verilecek bir tekrar hakkı, ilgili dersin öğretim elemanı onayına bırakılmıştır. |

Karşınıza gelen soruyu cevaplayıp bir sonraki soruya geçmek istediğinizde **Sonraki Soru** butonuna basınız.

| Soru 1:<br>Aşağıdaki cümleleri anlamlı bir şekilde sıralayınız.       |
|-----------------------------------------------------------------------|
| 1. 2                                                                  |
| 3.                                                                    |
| 4<br>5.                                                               |
| 6.                                                                    |
| 7.                                                                    |
|                                                                       |
| O A)                                                                  |
| 6,2,3,5,7,1,4                                                         |
|                                                                       |
| 7,5,4,3,1,2,6                                                         |
|                                                                       |
| O C) 5,1,7,4,3,6,2                                                    |
| O D)                                                                  |
| 5,1,7,4,6,3,2                                                         |
|                                                                       |
| Sonraki Soru 🗘                                                        |
| llen See butanarına basmadığınız sürece cevaplarınız kaydolmayacaktır |
|                                                                       |

Son soruyu da cevapladıktan sonra **BİTİR VE SINAVDAN ÇIK** butonuna basarak sınavı bitiriniz.

| SINAV İÇERİKLERİ                                                       |
|------------------------------------------------------------------------|
|                                                                        |
| Soru 20:                                                               |
|                                                                        |
| () A)                                                                  |
|                                                                        |
|                                                                        |
| ○ C)                                                                   |
|                                                                        |
| ○ D):                                                                  |
| BİTİR VE SINAVDAN ÇIK 🔿                                                |
| lleri/Gun-butenlerine beemadigmiz sürece cevaplarınız kaydolmayacaktır |

Sınav sonuçları ayrıca ilan edilecektir.

Sınava katılan tüm öğrencilere başarılar dileriz.